|                     | المبلغ            | مجز و دفع          | ل و تأکید الح      | يل الذاتي في قياس          | طريقة التسج        |
|---------------------|-------------------|--------------------|--------------------|----------------------------|--------------------|
|                     | ىمة في قياس       | ف و المدرس         | سجيل الصغ          | بانات الطالب و ت           | بعد تحديث بي       |
| ىيل على مقياس موهبة | یل - نضغط علی تسج | احة للتسج          | حتبارات المتا      | بة الرئيسية – الا-         | نختار الصفح        |
|                     |                   | الاختبارات الملغاة | الاختبارات السابقة | الاختبارات المتاحة للتسجيل | الاختبارات المسجلة |
|                     |                   | عقد الاختبار       | مكان               | نوع الاختبار               | آلية الاختبار      |

|           |               | بحث          | *                        | اختر       | اختر ۲                                  |
|-----------|---------------|--------------|--------------------------|------------|-----------------------------------------|
| الاجراءات | آلية الاختبار | لغة الاختبار | نهاية الفترة             | الحالة     | استم الاختبار                           |
| تسجيل     | ورقي          | عربي         | 2018/02/03<br>1439/05/17 | تسجيل مبكر | مقياس موهبة - طلاب - جماد الأولى 1439هـ |

#### نضغط موافق .

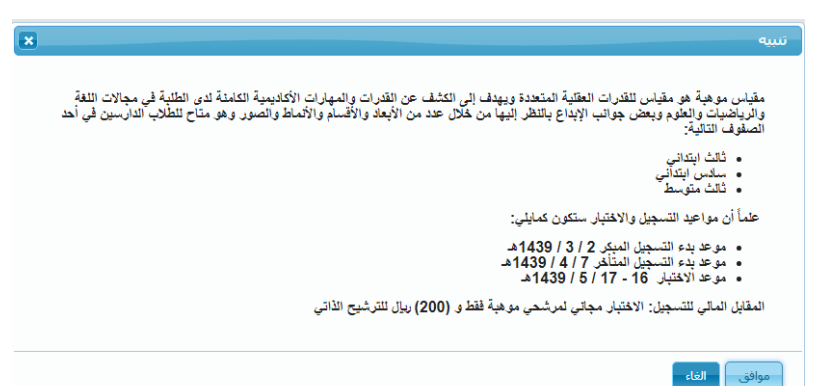

# بعد قراءة الإقرار نضع صح في المربع الصغير ثم التالي

إقرار وتعهد

الشروط والأحكام الخاصة بالاختبارات

للاستمرار في عملية التسجيل في مقياس موهبة - طلاب - جماد الأولى 1439هـ

يجب قراءة و فهم الشروط و الاحكام التالية و الموافقة عليها:

جميع البيانات التي أدخلت في ملفي الالكتروني على موقع (قياس) صحيحة ومحدثة.

2. أطلعت على لائحة المخالفات و العقوبات وأو أفق على جميع ما ورد فيها و يحق للمركز تطبيق جميع أنظمته و لوائحه علي في حالة ارتكابي أي مخالفة (أضغط هنا للاطلاع على اللائحة).

3. إذا تبين للمركز أن دخولي الاختبار كان لهدف غير مشروع فللمركز الحق في إلغاء درجاتي السابقة واللاحقة، والكتابة لمرجعي الدراسي والوظيفي لتطبيق العقوبة اللازمة، والملاحقة القاتونية.

4. بحق للمركز طلب إعادة الاختبار للأسباب التي يراها دون اعتراض مني، وأعلى في هذه الحالة من المقابل المالي للاختبار.

5. لا يجوز دخول الاختبار مرتين في نفس الفترة. ويحق للمركز إلغاء درجتي الاختبارين في حال مخالفتي لذلك.

6. لا يجوز لموظفي المركز الوطني للقياس والتقويم ولا لأعضاء اللجان المشرفة على تطبيق الاختبارات الحالية أو السابقة دخول الاختبار إلا يموافقة خطية من المركز.

اقر أنا . بموجبها و يحق للمركز الغاء نتيجة اختباري الحالي او الاختبارات السابقة واللاحقة إذا خالفت أي بند من هذه البنود. الاالق عن تنتيبت

رحوع النالي

### اضغط موافق على تأكيد رقم الجوال

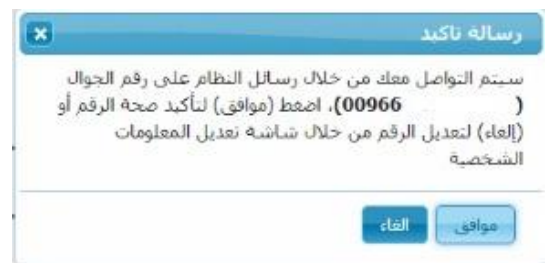

ضع المنطقة ( المنطقة التعليمية او الاقرب ) المدينة ( المدينة او الاقرب ) ، اسم المركز : المركز الأقرب لك تاريخ الاختبار ثالث ابتدائي ١٧/ ٥/ ١٤٣٩

- سادس ابتدائی ۱۷/ ۵/ ۱٤۳۹
  - ثالث متوسط ١٦/ ٥/ ١٤٣٩

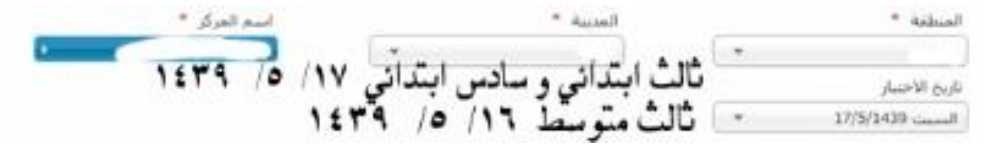

### يظهر لك الإمكانيات المتاحة - اضغط على المقعد باللون الأخضر -

|                 |                 | - السبت               | /1439/05 هـ | 17 | ر متوفر                | ظار غیر متاح غیر    | ح <mark>قائمة الانت</mark> | متاز |
|-----------------|-----------------|-----------------------|-------------|----|------------------------|---------------------|----------------------------|------|
|                 |                 |                       |             |    |                        |                     | /1439/05 هـ - ا            | 16   |
| مساءً           | صباحا           |                       |             |    |                        |                     |                            |      |
| سادس<br>ابتدائي | سادس<br>ابتدائي | المركز                | المدينة     |    | مساءً<br>ثالث<br>متوسط | المركز              | المدينة                    |      |
|                 |                 | متوسطة أبو بكر الصديق | جازان       | 1  | h                      | وسطة أبو بكر الصديق | جازان متر                  | 1    |

## اضغط ( نعم ) لتأكيد التسجيل

|            |                       | s 🗙                                                         | رسالة تاكيد        |
|------------|-----------------------|-------------------------------------------------------------|--------------------|
|            |                       | ن عملية التسجيل                                             | هل انت متاکد مر    |
|            |                       |                                                             | تاريخ الاختبار     |
|            |                       | 2018/02/0                                                   | 1439/05/16 هـ 2    |
|            |                       |                                                             | مقت الاختيار       |
|            |                       | ( and )                                                     | u                  |
|            |                       | معرب بنصف ساعه )                                            | مساء ( بعد ادان ال |
|            |                       |                                                             | اسـم الاختبار      |
|            |                       | لاب - جماد الأولى 1439هـ                                    | مقياس موهبة - ط    |
|            |                       |                                                             | المركز             |
|            |                       | سدىق                                                        | متوسطة أبو بكر الم |
|            |                       |                                                             |                    |
|            |                       |                                                             | المدينة            |
|            |                       |                                                             | جازان              |
|            |                       |                                                             |                    |
|            |                       |                                                             | نعم لا             |
| •          |                       | معلومات الاختبار المختار                                    |                    |
| المدينة    | اسم المركز            | اسم الاختبار                                                |                    |
| جازان      | متوسطة أبو بكر الصديق | مقياس موهبة - طلاب - جماد الأولى 1439هـ                     |                    |
| النخصص     | المنطقة               | تاريخ الأختبار                                              |                    |
| ثالث متوسط | جازان                 | الجمعة 1439/05/16 هـ مساءً ( بعد أذان<br>المغرب بنصف ساعة ) |                    |
|            |                       | 🗖 لذوي الإحتياجات الخاصة                                    |                    |
|            |                       | رجوع التالي                                                 | t1t1 t • • 1       |
|            |                       |                                                             | اضغط التالي        |

#### اختيار طريقة تسديد المبلغ (نظام سداد) او البطاقات الائتمانية

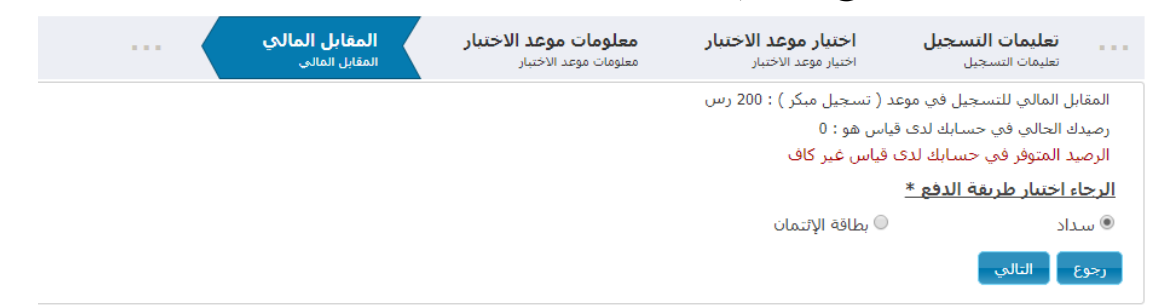

#### اذا كان عن طريق سداد

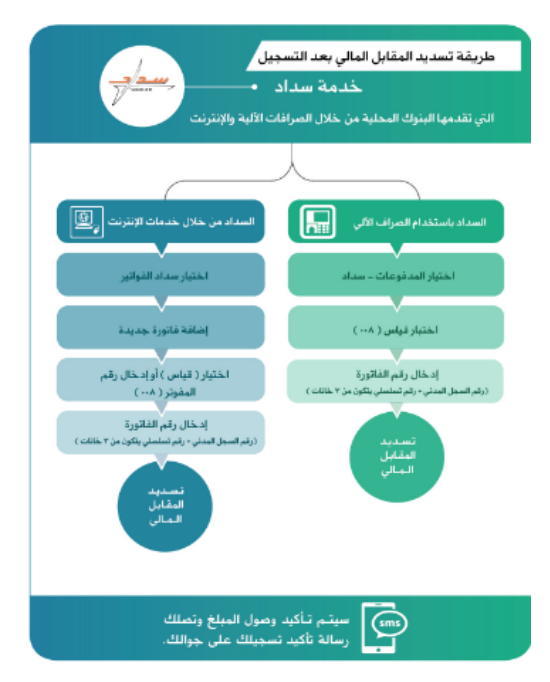

يظهر لك رقم الفاتورة للتسديد و هو غالبا رقم هوية الطالب + ٠ •

| المتعاد فندال والمادات الدفع                                      |                                              |
|-------------------------------------------------------------------|----------------------------------------------|
| ، يرجى استعدام هذه المعنومات تدفع<br>ى قنوات الدفع التابعة لسداد. | نم إنشاء فاتورة سداد<br>الفاتورة من خلال احد |
| 6                                                                 | رفم الفاتورة                                 |
|                                                                   | قيمة الدفع                                   |
| رقم الفانور ملتسديد هو                                            | 200                                          |

اسأل الله ان يجعلها في ميزان حسناتنا مع تحيات / عبدالرحمن البهكلي